| Last Modified: 12-04-2024                                                                            | 6.11:8.1.0         | Doc ID: RM10000002BI2V        |
|----------------------------------------------------------------------------------------------------|--------------------|-------------------------------|
| Model Year Start: 2023                                                                               | Model: Prius Prime | Prod Date Range: [03/2023 - ] |
| Title: HYBRID / BATTERY CONTROL: HYBRID CONTROL SYSTEM (for PHEV Model): Drive Start Control; 2023 - |                    |                               |
| 2024 MY Prius Prime [03/2023 - ]                                                                     |                    |                               |

## **Drive Start Control**

## **DESCRIPTION**

The drive start control is controlled by the hybrid vehicle control ECU.

If the hybrid vehicle control ECU determines that the shift lever and accelerator pedal are operated abnormally, hybrid system output is restricted and, when necessary, a warning is displayed on the combination meter assembly.

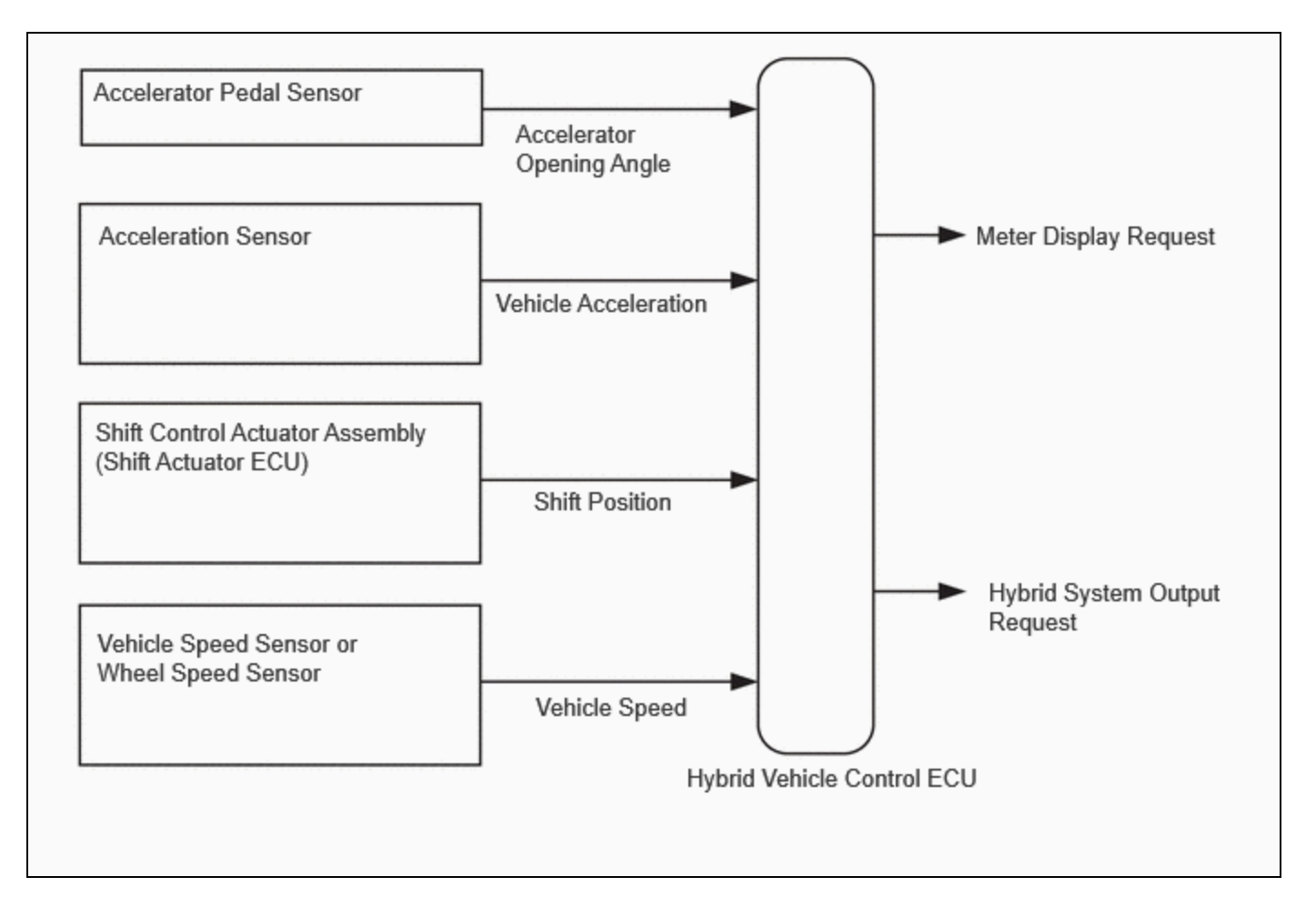

# **CAUTION / NOTICE / HINT**

## HINT:

Even if the accelerator pedal position is maintained, the hybrid system output may increase when driving uphill and decrease when driving downhill. This is due to drive start control controlling the hybrid system output, and is not a malfunction.

# **PROCEDURE**

## 1. PAST ACTIVATION CONFIRMATION

(a) Check if the customer operated the vehicle in a way that would cause the drive start control to operate.

## **Activation conditions**

- Pattern A (When all of the following conditions are met, control starts.)
  - The accelerator pedal is open by approximately 1/5 or more.
  - The shift lever is moved from P to any forward position D (Including other forward shift positions) or R.
- Pattern B (When all of the following conditions are met, control starts.)
  - The accelerator pedal is open by approximately 1/5 or more.
  - The shift lever is moved from R to any forward position D (Including other forward shift positions), any forward position D (Including other forward shift positions) to R, or N to R.

#### HINT:

Depending on the situation, the shift position may not be changed.

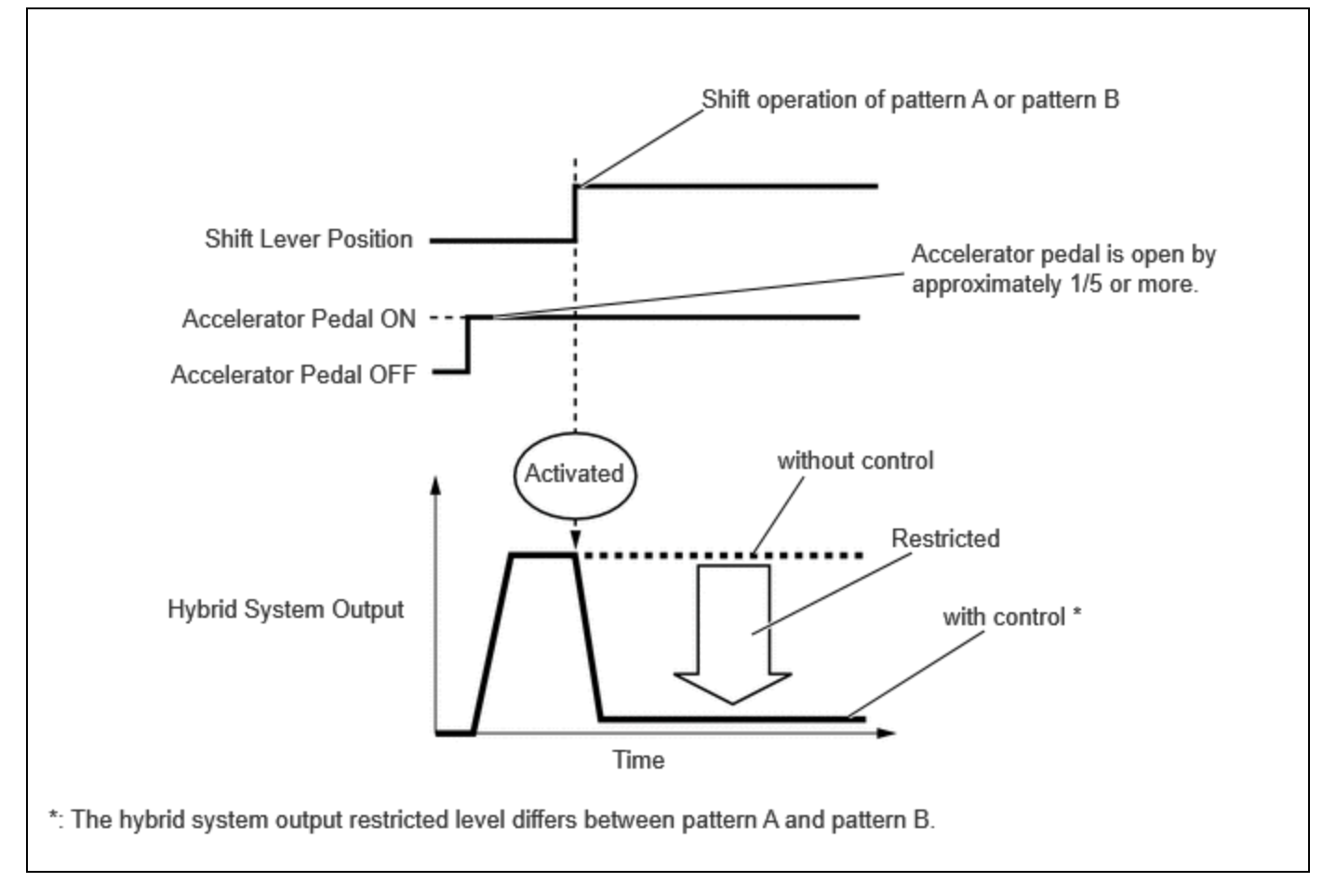

#### **Items Controlled**

• Hybrid system output is restricted.

## **Deactivation Conditions**

- The accelerator pedal is released.
- The shift lever is in P or N.

HYBRID / BATTERY CONTROL: HYBRID CONTROL SYSTEM (for PHEV Model): Drive Start Control; 2023 - 2024 MY Prius Prime...

## HINT:

- The hybrid system output restricted level differs between Pattern A and Pattern B.
- During sudden start restraint control, hybrid system output is adjusted based on the road gradient.
- Drive start control is not activated when TRC is turned off.

Control will also not operate under the following conditions. (if equipped)

- When TRAIL mode is on
- When multi-terrain select is selected

| Result        | PROCEED TO |
|---------------|------------|
| Not performed | А          |
| Performed     | В          |

**B** SYSTEM NORMAL (GO TO PROBLEM SYMPTOM TABLE)

## A V

## 2. CHECK DTC OUTPUT (HEALTH CHECK)

(a) Perform the Health Check using the GTS.

(b) Check the DTCs.

| RESULT                                             | PROCEED TO |
|----------------------------------------------------|------------|
| DTCs are not output (Hunting)                      | A          |
| DTCs are not output (Hesitation/poor acceleration) | В          |
| DTCs are output                                    | С          |

(c) Turn the ignition switch off.

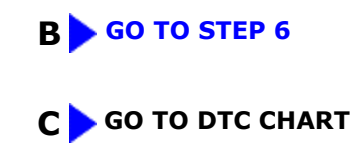

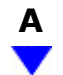

## 3. READ VALUE USING GTS (FR, FL, RR, RL WHEEL SPEED)

(a) Turn the ignition switch to ON (READY).

(b) Read the values displayed on the GTS.

## Chassis > Brake/EPB > Data List

TESTER DISPLAY FR Wheel Speed FL Wheel Speed RR Wheel Speed RL Wheel Speed

Standard:

| CONDITION                                                                   | SPECIFIED CONDITION                                    |
|-----------------------------------------------------------------------------|--------------------------------------------------------|
| Vehicle stopped                                                             | 0 km/h (0 mph)                                         |
| Vehicle being driven at constant speed between 16 to 64 km/h (10 to 40 mph) | No large fluctuations when driving at a constant speed |

#### **CAUTION:**

When performing a drive test, obey all speed limits and traffic laws.

#### HINT:

Data can be captured relatively easily by using the snapshot function in the Data List. Confirm the data after performing the drive test.

(c) Turn the ignition switch off.

## **NG INSPECT FRONT OR REAR SPEED SENSOR**

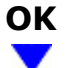

## 4. **READ VALUE USING GTS (VEHICLE SPEED)**

HYBRID / BATTERY CONTROL: HYBRID CONTROL SYSTEM (for PHEV Model): Drive Start Control; 2023 - 2024 MY Prius Prime...

(a) Turn the ignition switch to ON (READY).

(b) Read the value displayed on the GTS.

## Powertrain > Hybrid Control > Data List

| TESTER DISPLAY |  |
|----------------|--|
| Vehicle Speed  |  |

Standard:

| INSPECTION CONDITION                                                       | SPECIFIED CONDITION                      |  |
|----------------------------------------------------------------------------|------------------------------------------|--|
| Vehicle stopped                                                            | 0 km/h (0 mph)                           |  |
| Vehicle being driven at a constant speed<br>(16 to 64 km/h (10 to 40 mph)) | No large fluctuations in displayed speed |  |

## **CAUTION:**

When performing a drive test, obey all speed limits and traffic laws.

#### HINT:

Data can be captured relatively easily by using the snapshot function in the Data List. Confirm the data after performing the drive test.

(c) Turn the ignition switch off.

## NG INSPECT ELECTRONICALLY CONTROLLED BRAKE SYSTEM (HOW TO PROCEED WITH TROUBLESHOOTING)

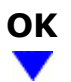

# 5.

## READ VALUE USING GTS (FORWARD AND REARWARD G)

- (a) Turn the ignition switch to ON (READY).
- (b) Read the value displayed on the GTS.

## Chassis > Brake/EPB > Data List

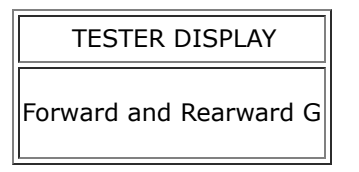

Standard:

| CONDITION           | SPECIFIED CONDITION  |
|---------------------|----------------------|
| During deceleration | Changes continuously |

| CONDITION           | SPECIFIED CONDITION  |
|---------------------|----------------------|
| During acceleration | Changes continuously |

#### **CAUTION:**

When performing a drive test, obey all speed limits and traffic laws.

#### HINT:

Data can be captured relatively easily by using the snapshot function in the Data List. Confirm the data after performing the drive test.

(c) Turn the ignition switch off.

**OK** SYSTEM NORMAL (GO TO PROBLEM SYMPTOM TABLE)

## NG > INSPECT AIRBAG ECU ASSEMBLY

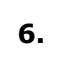

## READ VALUE USING GTS (SHIFT POSITION)

(a) Turn the ignition switch on (IG).

(b) Read the value displayed on the GTS.

## Powertrain > Hybrid Control > Data List

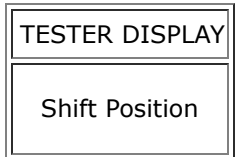

OK:

| CONDITION          | SPECIFIED CONDITION                    |
|--------------------|----------------------------------------|
| Select shift state | Matches currently selected shift state |

(c) Turn the ignition switch off.

## **NG GO TO ELECTRONIC SHIFT LEVER SYSTEM**

| ОК |  |
|----|--|
|    |  |

7.

# READ VALUE USING GTS (ACCELERATOR POSITION SENSOR NO. 1 VOLTAGE %, ACCELERATOR POSITION SENSOR NO. 2 VOLTAGE %)

(a) Turn the ignition switch on (IG).

(b) Read the value displayed on the GTS.

HYBRID / BATTERY CONTROL: HYBRID CONTROL SYSTEM (for PHEV Model): Drive Start Control; 2023 - 2024 MY Prius Prime...

## Powertrain > Hybrid Control > Data List

| TESTER DISPLAY                           |   |
|------------------------------------------|---|
| Accelerator Position Sensor No.1 Voltage | % |
| Accelerator Position Sensor No.2 Voltage | % |
|                                          |   |

OK:

| CONDITION                                          | SPECIFIED CONDITION  |
|----------------------------------------------------|----------------------|
| Accelerator Pedal Released $\rightarrow$ Depressed | Changes continuously |

(c) Turn the ignition switch off.

## **OK** SYSTEM NORMAL (GO TO PROBLEM SYMPTOM TABLE)

NG REPLACE ACCELERATOR PEDAL (WITH SENSOR) ROD ASSEMBLY

тоуота

.